# Webex Meeting での表示名変更方法

※Webex のアプリ(Webex meeting desktop app)が、2022 年 4 月をもって Webex app に統合されます。 実際には 2022 年 1 月以降、月次のアップデートでランダムに自動アップデートが行われます。

- 1. アプリ版の場合
- 1-1. Webex app(アップデート後)を使用している場合
  - 1)アプリを起動してください。

2)アプリ画面左上のアイコン(プロファイルと基本設定」をクリックしてください。

| <b>M</b> | テータスを設定 く 〉 +                                           | ⑦デパイスに接続 - □ ×                                    |
|----------|---------------------------------------------------------|---------------------------------------------------|
| •        | Meetings<br>(a) https://isij2.webex.com/meet/webmeeting | 開始参加、スケジュール、 >                                    |
| 8        | ミーティング 録音                                               | <ul><li>&lt; 2022/03/08 &gt; 今日 目 リスト ~</li></ul> |
| •        | ● カレンダーを接続 すべてのミーティングをここで見る                             | 大卫大                                               |
|          | 2022年3月8日                                               |                                                   |
|          | 13:00 - 14:00                                           | 0.00                                              |
|          | 2022年3月9日                                               |                                                   |
|          | 9:00 - 15:00                                            | ~                                                 |
|          | 10:00 - 11:00                                           | w                                                 |

### 3)「サインアウト」をクリックした後、アプリを終了してください。

| → ステータスを設定<br>)ア                | < | > + (      | Q 検索、打ち合わせ、およびコール | ●デバイスに接続 −                                    | o × |
|---------------------------------|---|------------|-------------------|-----------------------------------------------|-----|
|                                 |   | vebmeeting | ٥                 | 開始参加 スケジュール                                   | ) ~ |
|                                 |   |            |                   | <ul><li>く 2022/03/08 &gt; 今日 (目 リスト</li></ul> | ~   |
| 日本铁鋼協会<br>webmeeting@isij.or.jp |   | ングをここで見    | <b>見</b> る        | :                                             | 却下  |
| - 空き状況<br>アクティブ                 | > | -          |                   | ٥                                             | 00  |
| ステータス<br>                       |   |            |                   |                                               |     |
| )<br>                           |   |            |                   |                                               | *   |
| へルプ                             | > |            |                   |                                               | 00  |
| モバイルのダウンロード                     | > |            |                   |                                               | •   |
| サインアウト<br>Webex を終了             |   |            |                   | ۵                                             | 00  |

4) 招待メールに記載のURLにブラウザでアクセスすると、「Cisco Webex Meetingsを 開きますか?」というダイアログが表示されますので、「Webexを開く」をクリックしてください。

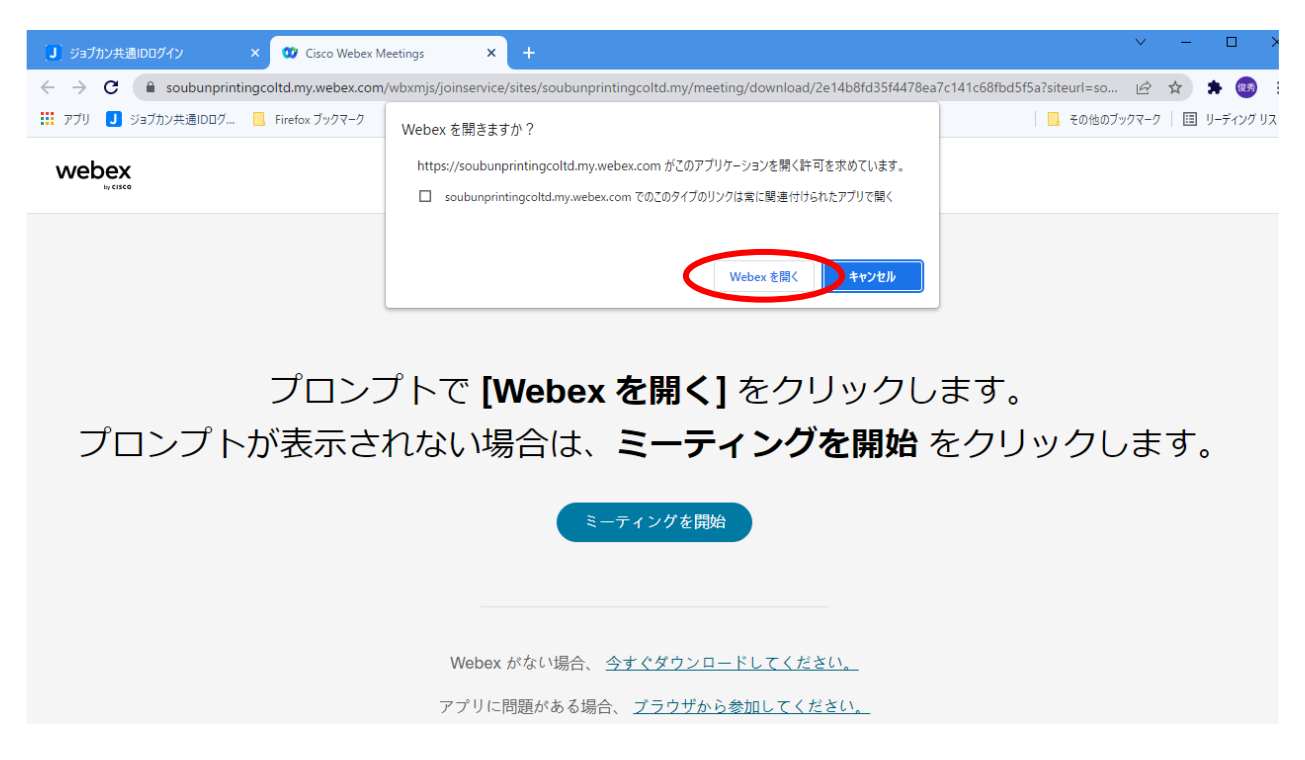

5) サインイン画面が表示されますので、「名前」の欄に参加名を入力し、「ゲストとして参加」ボタンを クリックしてください。

|                                            | 0 × |
|--------------------------------------------|-----|
|                                            |     |
|                                            |     |
|                                            |     |
| ミーティングに参加                                  |     |
| あなたがミーティング主催者の場合は、サインインして、ミーティングを開始してください。 |     |
| - 8前                                       |     |
|                                            |     |
| □ 自分の情報を記憶する                               |     |
|                                            |     |
| ゲストとして参加                                   |     |
| <u> </u>                                   |     |
|                                            |     |
|                                            |     |

なお、表示名は以下のフォーマットで入力してください。

(例) N\*\*\*\_鉄鋼大学\_鉄鋼太郎 (受講番号\_所属\_氏名) ※受講番号("N"+数字3桁)は テキストの送付状に記載されております。 (アルファベット、数字、記号は半角入力) 1-2アプリ版(旧版)の場合

1)Webex Meeting アプリを起動してください。

| Cisco Webex Meetings                           | @ - ×      |
|------------------------------------------------|------------|
| 回本鉄鋼協会Web会議<br>https://isij2.webex.com/meet/we | bmeeting 🕞 |
| ミーティングを開始 スク                                   | アジュール      |
| ミーティングに参加 ©                                    |            |
| ミーティング情報を入力                                    |            |
| 今後のミーティング                                      |            |

## 2)アプリ右上の歯車アイコンから、「ログアウト」してください。

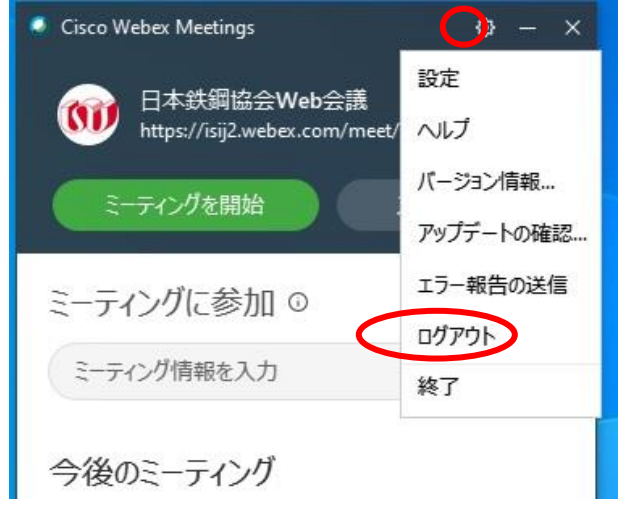

### 3)サインイン画面が表示されますので、「ゲストとして参加する」をクリックしてください。

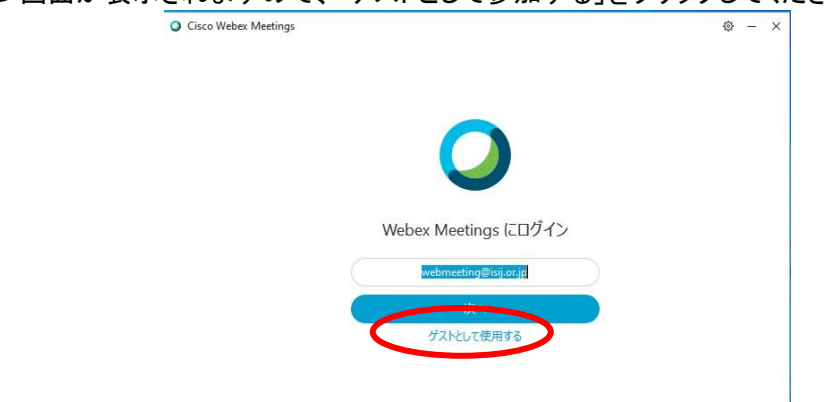

| 4)アプリ起動後、アプリ画面上部に表示名とメールアドレスが表示されます。 |                                     |       |  |
|--------------------------------------|-------------------------------------|-------|--|
|                                      | 🥸 Cisco Webex Meetings              | @ — × |  |
|                                      | N123 鉄鋼協会 鉄鋼太郎<br>tekkou@isij.or.jp |       |  |
|                                      | ログイン                                |       |  |
|                                      | ミーティングに参加 ©                         |       |  |
|                                      | ミーティング情報を入力                         |       |  |
|                                      | 今後のミーティング                           | ⊞ C   |  |
|                                      | 2022年3月2日                           |       |  |

5)メールアドレス右側の鉛筆アイコンをクリックすると、表示名、メールアドレスが編集可能となります。

| 🔯 Cisco Webex Meetings | ٥ | — | × |
|------------------------|---|---|---|
| N123 鉄鋼協会 鉄鋼太郎         |   |   |   |
| tekkou@isij.or.jp      |   |   |   |
| ミーティングに参加 ©            |   |   |   |
| ミーティング情報を入力            |   |   | ) |
| 今後のミーティング              | Ē | C | Ż |
| 2022年3月2日              |   |   |   |
| 12:00                  |   |   |   |

なお、表示名は以下のフォーマットで入力してください。また、表示名変更後のログインは不要です。

(例) N\*\*\*\_鉄鋼大学\_鉄鋼太郎 (受講番号\_所属\_氏名) ※受講番号("N"+数字3桁)は テキストの送付状に記載されております。 (アルファベット、数字、記号は半角入力)

6)アプリを閉じた後、リンクアドレスをブラウザにペーストし Webex サイトにアクセスしてください。 ブラウザが起動し「Cisco Webex Meeting を開きますか?」というダイアログが表示されますので、 「Cisco Webex Meeting を開く」をクリックしてください。

## 2. ブラウザ版の場合

1)リンクアドレスをブラウザにペーストし Webex サイトにアクセスしてください。

- 2)ブラウザが起動し「Cisco Webex Meeting を開きますか?」というダイアログが表示されますが、
   ①「キャンセル」をクリックした後、画面下の②「ブラウザから参加します。」をクリックしてください。
- 3)③「表示名」「メールアドレス」を入力した後、④「次へ」をクリックして会議室に入室してください。 なお、 表示名は以下のフォーマットで入力してください。
  - (例) N\*\*\*\_鉄鋼大学\_鉄鋼太郎 (受講番号\_所属\_氏名) ※受講番号("N"+数字3桁)は テキストの送付状に記載されております。 (アルファベット、数字、記号は半角入力)

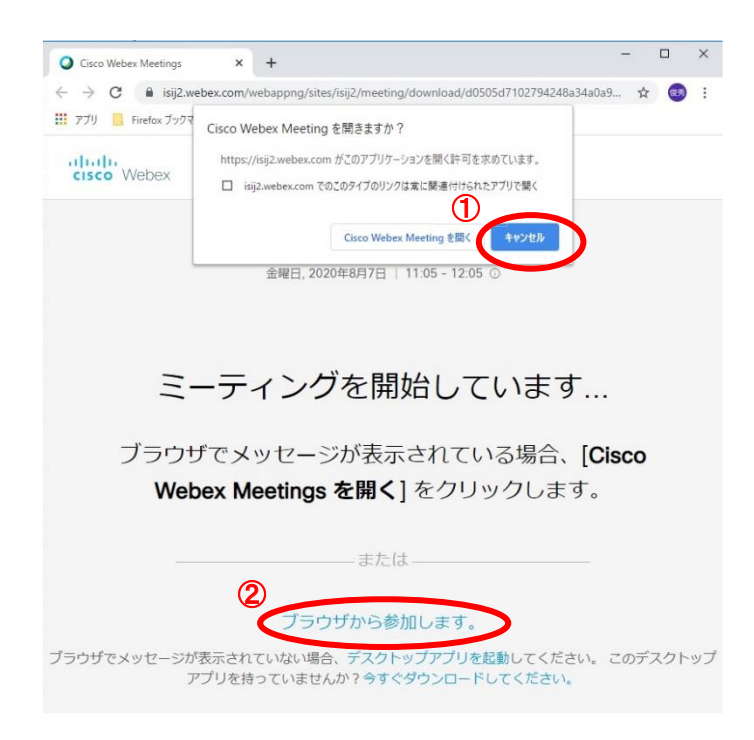

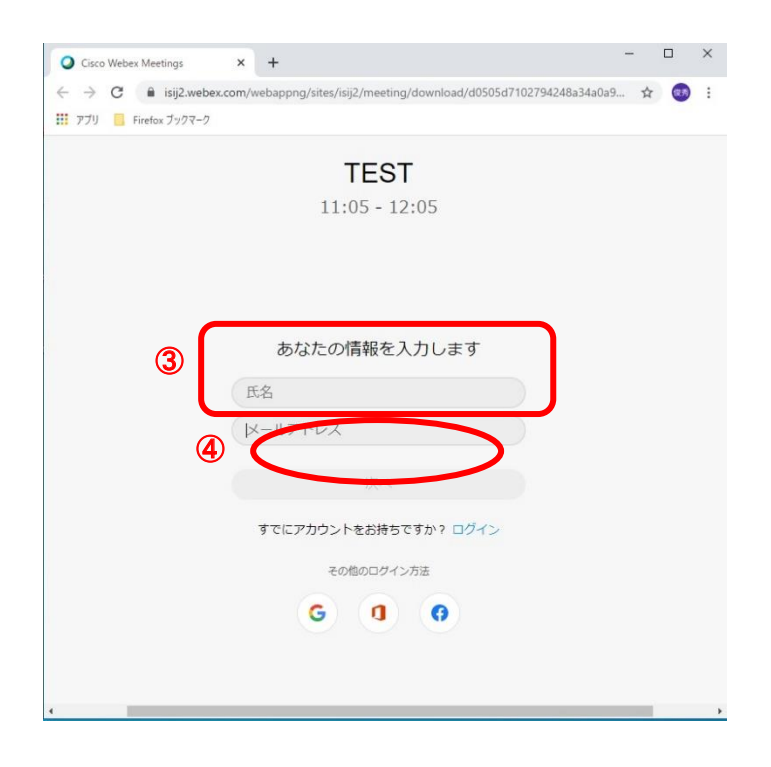